#### Lägg till säkerhetsdatablad i vårt nya bibliotek Hur kan jag använda min telefon och ta bilder på produkterna jag vill lägga till i vårt säkerhetsdatablad-bibliotek?

En typisk metod för att bygga ett säkerhetsdatablad-bibliotek är att gå runt på din organisations lokaler och skapa en lista över alla kemikalier som används.

Genom att använda SDS Manager på din telefon kan du ta en bild på produktetiketten, skriva en del av produktnamnet och trycka på "Spara" och fortsätta till nästa kemikalie. Med denna metod kan du lägga till hundratals produkter i SDS Manager på en timme. Efter att du har lagt till kemikalierna i SDS Manager, kan du börja hitta säkerhetsdatablad för kemikalierna. (Se <u>denna artikel</u> för att se hur du lägger till administrationsanvändare som kan ta bilder på sina platser)

Besök <u>Ta bilder på etiketterna på dina kemikalier (kräver inloggning)</u> för att ta bilder.

| 🔶 »          |                                                                                                    |  |  |  |  |  |  |  |  |
|--------------|----------------------------------------------------------------------------------------------------|--|--|--|--|--|--|--|--|
| <b>A</b>     |                                                                                                    |  |  |  |  |  |  |  |  |
| SDS          | Welcome to SDS Manager! (i) See our getting started guide                                                                                                    |  |  |  |  |  |  |  |  |
| <u>©</u>     | 5 ways to add Safety Data Sheets to your library 🥡                                                                                                    |  |  |  |  |  |  |  |  |
| <b>2</b> 999 | Search our<br>database to find<br>Safety Data<br>Sheets<br>Sheets<br>Shoot pictures of<br>labels of your<br>chemicals                                           |  |  |  |  |  |  |  |  |
| ବ            |                                                                                                    |  |  |  |  |  |  |  |  |
| È            | A typical way of building a SDS library is to walk around on your organizations premises and create a list of all chemicals that are used.                      |  |  |  |  |  |  |  |  |
| 848<br>872   | Using SDS Manager on your phone, you can take a picture of the product label, type part of the product name and press "Save" and continue to the next chemical. |  |  |  |  |  |  |  |  |
| \$           | With this method you can add 100s of products to SDS Manager in an hour.                                                                                        |  |  |  |  |  |  |  |  |
|              | After you have added the chemicals to SDS Manger, you can start to find Safety Data Sheets for the chemicals.                                                   |  |  |  |  |  |  |  |  |
| <b>A</b>     | Step 1                                                                                                    |  |  |  |  |  |  |  |  |
|              | Add products to library by taking pictures of labels No camera on this device?                                                                                  |  |  |  |  |  |  |  |  |
|              | Use mobile phone to add your products to SDS Manager.<br>Take picture of product labels, type in the product name                                               |  |  |  |  |  |  |  |  |
|              | Take picture of product label                                                                                                    |  |  |  |  |  |  |  |  |

En mobiltelefon är mycket bekväm för att ta bilder. Om du för närvarande använder en stationär enhet, kan du skanna QR-koden på din skärm som visas ovan (giltig i 10 minuter efter att sidan öppnats) och din session kommer att överföras till din mobila enhet där du kan börja ta bilder.

Efter att du har skannat QR-koden på din enhet, kommer följande sida att visas på din mobiltelefon. Där klickar du på "Ta bild på produktetiketten" för att börja lägga till produkter genom att ta bilder.

Du kan också klicka på <u>denna länk (kräver inloggning)</u> på din mobiltelefon för att öppna sidan nedan.

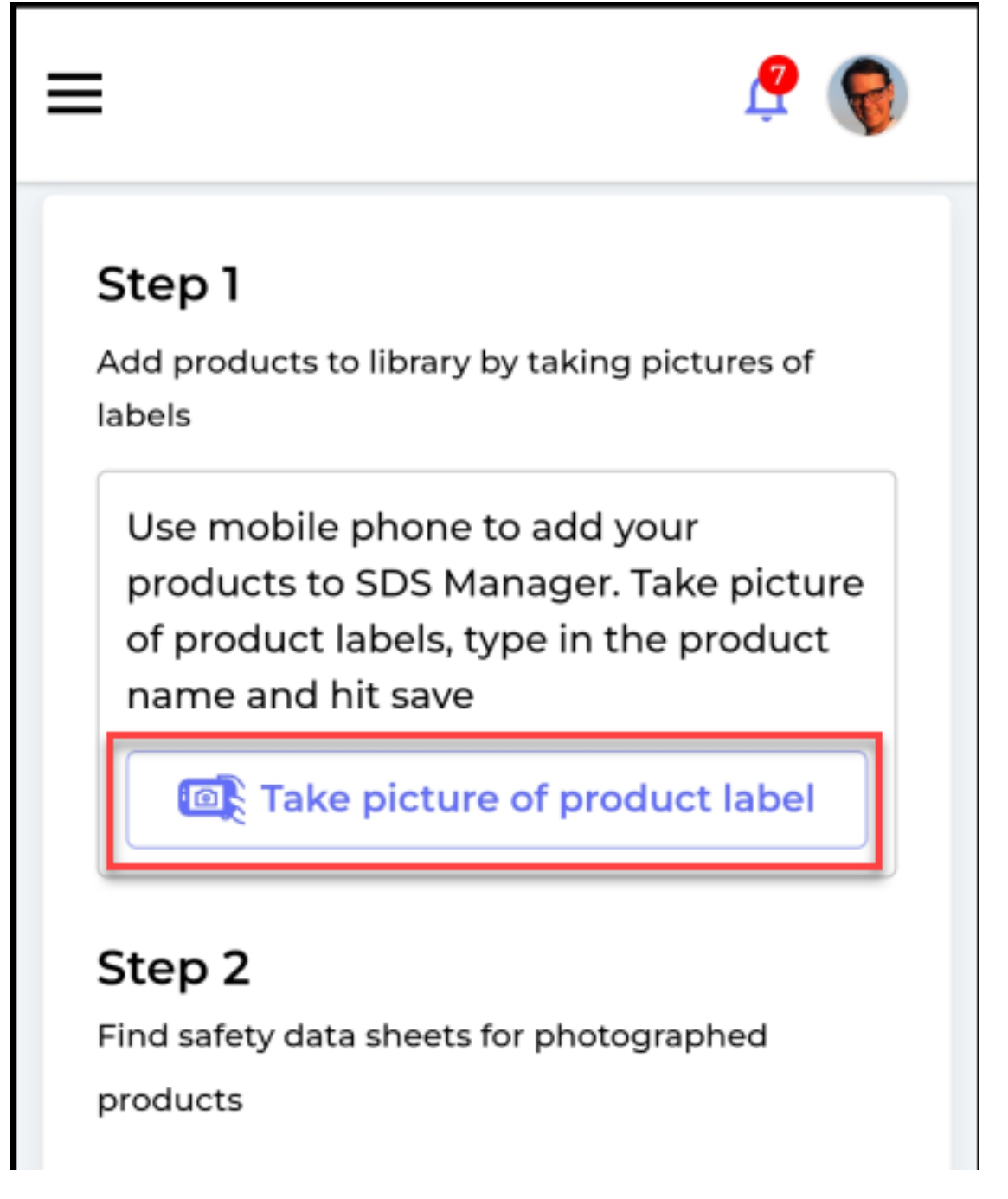

Ta en bild av etiketten som visas nedan. Om du har flera platser i ditt företag, måste du välja vilken plats bilden tas på.

Vi rekommenderar att du skriver en del av produktnamnet för att göra det enklare att hantera listan över bilder.

Klicka på Spara-knappen för att spara produkten och fortsätta med nästa produkt du vill lägga till i ditt bibliotek.

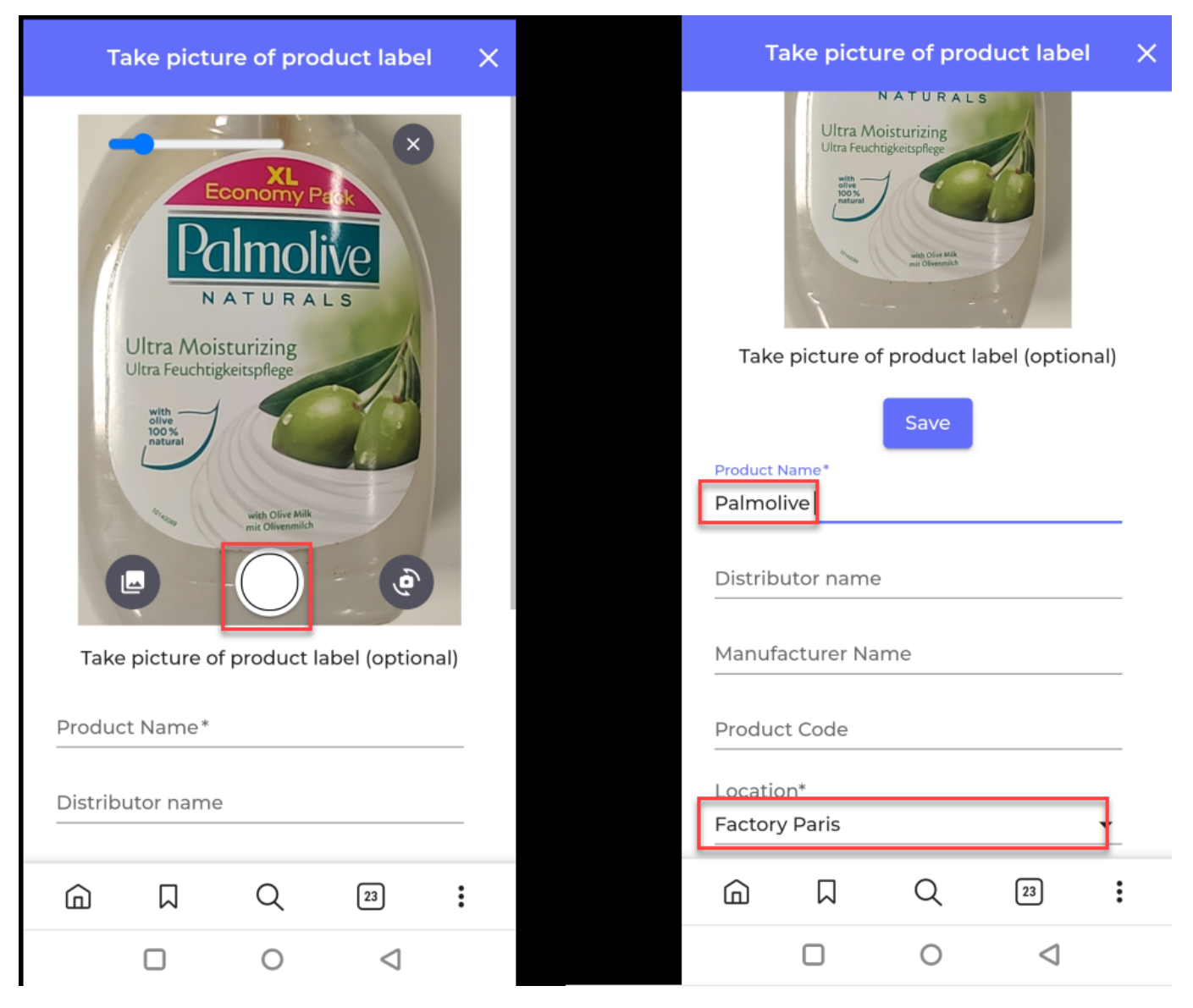

När du är klar med att ta bilder på dina produkter, är det dags att hitta säkerhetsdatablad för de produkter du har tagit bilder på.

På vår sida <u>Substanser utan säkerhetsdatablad</u> (kräver inloggning) hittar du en lista över de produkter du har tagit bilder på.

| *             | SDS<br>MANAGER                   | Ŧ |                              | Q Product, St            | upplier, CA       | S#, UFI#, EU No. |               |                    |    |   | <u></u>     |
|---------------|----------------------------------|---|------------------------------|--------------------------|-------------------|------------------|---------------|--------------------|----|---|-------------|
| A             | Dashboard                        |   | Substance                    | s with miss              | ing SE            | )S               |               |                    |    |   |             |
| SDS           | All my SDSs                      |   | Search for SDS               |                          | 0                 |                  | Filter        |                    | SE |   |             |
| ⊘             | My locations                     |   |                              |                          |                   |                  | Impor         | t File 🔻           |    | • |             |
| عر            | 9)<br>Manage SDS Library         | > | Product Distrib<br>Name name | utor Manufacture<br>Name | r Product<br>Code | Locations        | Purchase year | SDS Request status |    |   |             |
| <u>हव</u>     | o<br>SDS compliance              | > | Palmolive                    |                          |                   | Factory Paris    |               | New                | •  |   | Find<br>SDS |
| <b>ひ</b><br>器 | Manage QR codes<br>Substitutions |   | CRC CRC<br>FOAM              |                          |                   | Test 12          |               | New                | •  |   | Find<br>SDS |

För att hitta säkerhetsdatablad för en produkt, klicka på knappen "Hitta Säkerhetsdatablad".

Sida 3 / 5 © 2025 SDS Manager <eb@aston.no> | 2025-05-18 11:20

Om du hittar säkerhetsdatablad för din produkt genom vår databas, klicka på "Länk till substans".

| Product: Palr<br>Supplier:                    | nolive                                                                                                    |                      |                  |              |                    | Language    |     | Region               |
|-----------------------------------------------|----------------------------------------------------------------------------------------------------|----------------------|------------------|--------------|--------------------|-------------|-----|----------------------|
| Palmolive                                     | ultra                                                                                                    | Q<br>Supplier        | Revision<br>date | Product code | Regulation<br>area | English     | •   | US                   |
| ULTRA PALI<br>PALMOLIVE                       | MOLIVE ANTIBACTERIAL DISH LIQUID / ULTRA<br>ANTIBACTERIAL B02941120006                                              | Colgate-Palmolive Co | 2019-06-17       | 20000035885  | US                 | English     | PDF | Link to<br>substance |
| ULTRA PALI<br>PALMOLIVE                       | MOLIVE ANTIBACTERIAL DISH LIQUID / ULTRA<br>ANTIBACTERIAL B02941120006                                              | Colgate-Palmolive Co | 2019-06-17       | 200000035885 | US                 | English     | PDF | Link to<br>substance |
| PALMOLIVE                                     | DISHWASH HAND - ULTRA                                                                                               | Colgate-Palmolive Co | 2015-05-27       | 200000018106 | US                 | English     | PDF | Link to<br>substance |
| PALMOLIVE                                     | DISHWASH HAND - ULTRA                                                                                               | Colgate-Palmolive Co | 2015-05-27       | 200000018106 | US                 | English     | PDF | Link to<br>substance |
| Not finding wh                                | at you are looking for?                                                                                             |                      |                  |              |                    |             |     |                      |
| <b>G</b> Search<br>Click here t<br>"Palmolive | for "Palmolive ultra " on Google<br>to open a new tab to search for a safety data sheet for<br>ultra " using Google | Search on Google     |                  | D            | Drag and dro       | Browse File |     |                      |

Om du inte hittar säkerhetsdatablad i våra sökresultat, kan du använda vår funktion "Google Säkerhetsdatablad-sökning". Klicka på "Sök på Google" som visas ovan.

SDS Manager kommer nu att göra en Google-sökning åt dig i en ny flik i din webbläsare. Om du hittar säkerhetsdatablad på Google, bör du ladda ner det till din enhet.

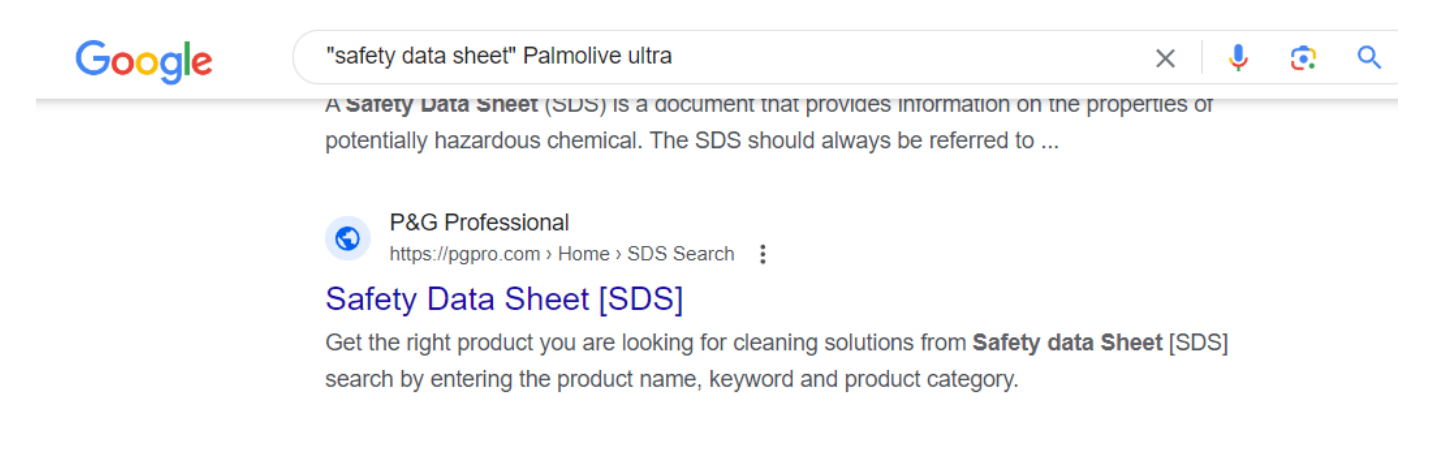

Återgå till SDS Manager-fliken i din webbläsare och ladda upp PDF-filen du har hittat genom att dra och släppa eller använda knappen "Klicka här för att bläddra filer".

| *          | <b>SDS</b><br>MANAGER     | Ŧ | Q Product, Supplier, CAS#, UFI#   | , EU No.                           |                          |                       | <b>?</b> |
|------------|---------------------------|---|-----------------------------------|------------------------------------|--------------------------|-----------------------|----------|
| A          | Dashboard                 |   | ÷                                 |                                    |                          |                       |          |
| sds        | All my SDSs               |   | Match SDS                         |                                    |                          |                       |          |
| <u>©</u>   | My locations              |   | Product: Palmolive<br>Supplier:   |                                    |                          |                       |          |
| عر         | 99)<br>Manage SDS Library | > |                                   |                                    |                          |                       |          |
| 6          | Global SDS Search         |   | Palmolive ultra                   | Q                                  | Language<br>English      | Regior<br><b>v</b> US | ۱<br>۳   |
| Ê.         | SDS compliance            | > |                                   |                                    |                          |                       |          |
| 878<br>878 | Manage QR codes           |   |                                   |                                    |                          |                       |          |
| φ          | Substitutions             |   | <del>~</del>                      | Did you find the Safety Data Sh    | eet on Google?           |                       |          |
| A          | Risk assessment           |   | If you found the SDS, download    | the PDF file of the SDS to your de | evice upload. Our system | m will automat        | ically   |
| ۳Ţ         | Job procedures            |   | extract data from the PDF file. Y | ou no not need to do any manual    | entry of any product d   | lata.                 |          |
| <b>■t</b>  | My job procedures         |   | Click here to                     | browse files No, I did not fi      | nd it. What can I do no  | w? 🗸                  |          |
| 2          | Reports                   | > |                                   |                                    |                          |                       |          |
|            |                           |   |                                   |                                    |                          |                       |          |

Om du inte kan hitta säkerhetsdatablad genom att söka, bör du skicka ett e-postmeddelande till din leverantör och be dem skicka säkerhetsdatabladet. Se "Klicka för att skicka e-post" nedan.

| <b>※</b>            | <b>SDS</b><br>MANAGER | Ŧ | Q Product, Supplier, CAS#, UFI#, EU | J No.                                                          |                                                                   |          |              | <u> </u> |
|---------------------|-----------------------|---|-------------------------------------|----------------------------------------------------------------|-------------------------------------------------------------------|----------|--------------|----------|
| A                   | Dashboard             |   | ÷                                   |                                                                |                                                                   |          |              |          |
| sds                 | All my SDSs           |   | Match SDS                           |                                                                |                                                                   |          |              |          |
| $\underline{\odot}$ | My locations          |   | Product: Palmolive<br>Supplier:     |                                                                |                                                                   |          |              |          |
| JC <sup>0</sup>     | Manage SDS Library    | > |                                     |                                                                |                                                                   |          |              |          |
| \$                  | Global SDS Search     |   | Palmolive ultra                     | Q                                                              | Language<br>English                                               | •        | Region<br>US | •        |
| È                   | SDS compliance        | > |                                     |                                                                |                                                                   |          |              |          |
| 848<br>872          | Manage QR codes       |   |                                     |                                                                |                                                                   |          |              |          |
| φ                   | Substitutions         |   | ← Di                                | d you find the Safety Data She                                 | et on Google?                                                     |          |              |          |
| 1                   | Risk assessment       |   | If you found the SDS, download the  | PDF file of the SDS to your de                                 | vice upload. Our syste                                            | m will a | utomaticall  | y        |
| Ţ                   | Job procedures        |   | extract data from the PDF file. You | no not need to do any manual                                   | entry of any product o                                            | lata.    |              |          |
| ۳.                  | My job procedures     |   | Click here to bro                   | wse files No, I did not fir                                    | nd it. What can I do no                                           | ow? ∧    |              |          |
| -;e;-               | Exposures             |   |                                     | Here is following<br>1. Email distribut<br>2. Let's find anotl | options<br>or to get SDS Click to send<br>ner SDS Search SDS File | d Email  |              |          |
| .1.                 | N                     |   |                                     |                                                                |                                                                   |          |              |          |

Unikt lösnings-ID: #2237 Av: : n/a Senast uppdaterad: 2025-02-28 09:24

<sup>4</sup> Sida 5 / 5

#### © 2025 SDS Manager <eb@aston.no> | 2025-05-18 11:20